# Grading with Multi-Session Subjects (MSS)

There is only *one* multi-session Interact2 site created for a multi-session subject, this provides the students and staff with the consistency of *one* site for the duration of the multi-session study.

### **Understanding Sites**

Staff will use this *one* site for managing student marks and grades. For example, if the session commences in 201630 and concludes in 201660, then:

- S-XXXXX\_201630\_X\_X will be the Interact2 site for the duration of study
- 'Grade Approve and Transfer' will be conducted in the last session (201660) in the S-XXXXXX\_201630\_X\_X site

| Session Start | Session End (Grading) | Sessions     | Interact2 Site      |
|---------------|-----------------------|--------------|---------------------|
| 201630        | 201660                | 30   60      | S-XXXXXX_201630_X_X |
| 201660        | 201690                | 60   90      | S-XXXXX_201660_X_X  |
| 201660        | 201730                | 60   30      | S-XXXXX_201660_X_X  |
| 201690        | 201730                | 90   30      | S-XXXXX_201690_X_X  |
| 201630        | 201690                | 30   60   90 | S-XXXXXX_201630_X_X |
| 201660        | 201730                | 60   90   30 | S-XXXXX_201660_X_X  |

In Interact2, you may see consecutive multi-session subject sites, for example:

- S-INF100\_201630, and
- S-INF100\_201660.

It is important to note that these are separate subject sites associated with different intake sessions and hence have a different cohort of students. For example, a 201630 site is for students who start the subject in 201630, and a 201660 site is for students who start the subject in 201660.

Document continues on next page.

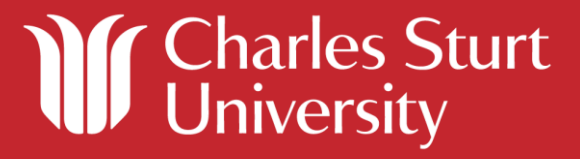

## **Student Enrolments**

Students are automatically added to the Interact2 subject site for the subject they have enrolled in, this means that **there is no need to manually add students to a site**. If you are finding that the students are not listed in the site, please ensure that you are using the correct multi-session site for the cohort. If a student is meant to be in specific Interact2 subject site i.e. they enrolled in S-INF100\_201660 but they are not in the site, please log a <u>Service Desk</u> request.

### Default 'IP' Grade in Banner

During the progression of multi-session study a student will be automatically assigned a default 'IP' grade in Banner for each session prior to the last session of study - no grade will show in Interact2. You will need to perform the 'Grade Approve and Transfer' in the *last* session of study.

# Determining if your subject is a Multi-Session Subject (MSS)

More information about a subject can be found by <u>looking up SAL+</u>, or by <u>looking up Grade</u> <u>Transfer Windows</u> to verify the subject offering is open for 'Grade Approve and Transfer'.

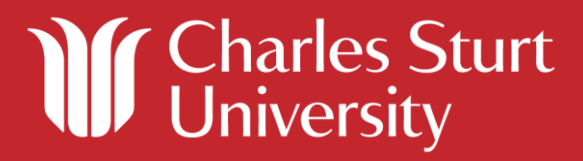